## **Computer ondersteuning**

## Hostfile aanpassen

Deze instructie beschrijft het aanpassen van de localhost file. Bijvoorbeeld voor het testen van een website voordat dat de DNS hiervoor aangepast is.

## Windows

- 1. Start Kladblok (notepad.exe) als administrator.
- 2. Vul de **Administartor** gegevens in zodra hierom gevraagt word.
- 3. Klik op Bestand en vervolgens op openen
- 4. Navigeer naar: C:/Windows/System32/drivers/etc
- 5. Kies onderaan achter het bestandsnaam voor "Alle bestanden(\*.\*)"
- 6. Open vervolgens het bestand **host**.
- 7. Vul de gewenste gegevens in en sla het bestand op.

Maak gebruik van onderstaand voorbeeld: 83.96.242.103 domeinnaam.nl 83.96.242.103 www.domeinnaam.nl

## Macbook / OSX

Open **Terminal** (via Spotlight). Voer de code **sudo nano /etc/hosts** in en druk op Enter. Vul je wachtwoord in en druk op Enter. Het klopt dat er geen tekens op beeld verschijnen. Vul het **IP-adres** en je **domeinnaam** in zoals op onderstaande voorbeeld. Sla het bestand op met de toetsencombinatie **Control + X**. Druk daarna op **Y**, gevolgd door **Enter**.

Maak gebruik van onderstaand voorbeeld: 83.96.242.103 domeinnaam.nl 83.96.242.103 www.domeinnaam.nl

Unieke FAQ ID: #1621 Auteur: Helpdesk Laatst bijgewerkt:2020-10-01 15:31